## Einrichtung eines Zugangs mit einer HBCI-Chipkarte bei einer Sparkasse

Schritt 1: Rufen Sie in Bank X den Menüpunkt Ablage/Neue Kontenmappe auf. Es erscheint dieser Dialog:

| Konton                                                                             | nappen-Assistent                                                                        |
|------------------------------------------------------------------------------------|-----------------------------------------------------------------------------------------|
| Willkommen bei Bank                                                                | < X!                                                                                    |
| Sie haben Bank X zum ers<br>eine neue Kontenmappe a<br>bei der Einrichtung einer I | ten Mal gestartet oder möchten<br>Inlegen. Dieser Assistent hilft Ihnen<br>Kontenmappe. |
|                                                                                    |                                                                                         |
|                                                                                    |                                                                                         |
|                                                                                    |                                                                                         |
|                                                                                    |                                                                                         |
|                                                                                    |                                                                                         |

Klicken Sie auf "Weiter".

Es erscheint folgender Dialog, in dem Sie "Eine neue Kontenmappe und einen HBCI-Zugang auswählen.

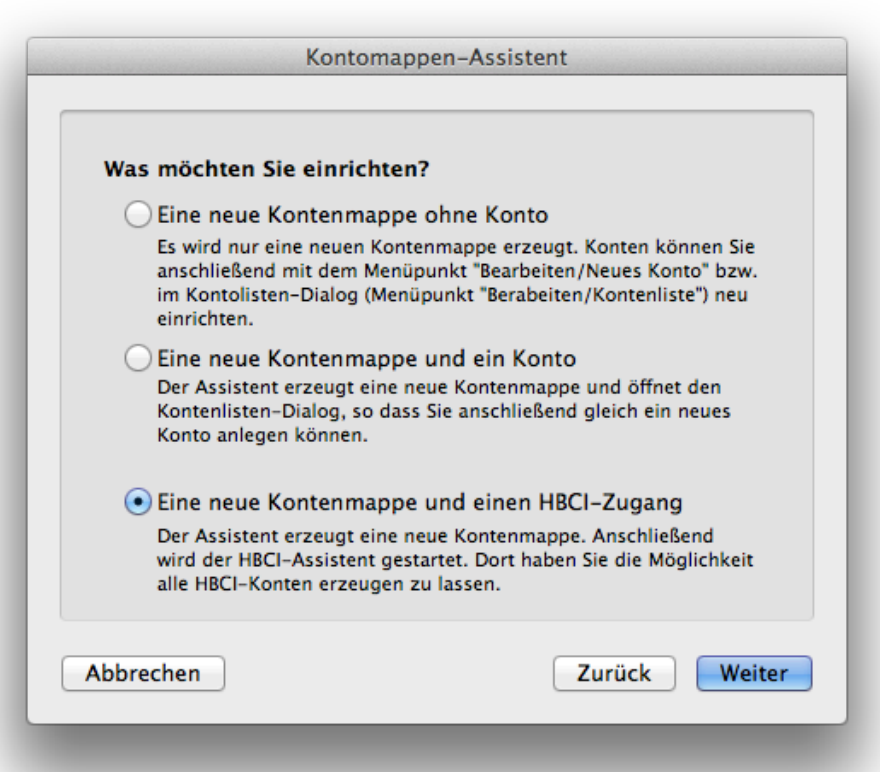

Es erscheint folgender Hinweis:

| Kontomappen-Assistent                                                                         |                                                                                       |  |
|-----------------------------------------------------------------------------------------------|---------------------------------------------------------------------------------------|--|
| Kontenmappe wurde er                                                                          | zeugt                                                                                 |  |
| Ihre Kontenmappe wurde erzeu<br>persönlichen Einstellungen vor<br>Kontenmappeneinstellungen") | ıgt. Nehmen Sie jetzt noch Ihre<br>(Menü "Bearbeiten/<br>bzw. legen Sie ein Konto an. |  |
| Wenn Sie die Option mit HBCI-<br>Anschluß der HBCI-Assistent g                                | Zugang gewählt haben, wird im<br>estartet.                                            |  |
| _                                                                                             |                                                                                       |  |
|                                                                                               |                                                                                       |  |
|                                                                                               |                                                                                       |  |
|                                                                                               |                                                                                       |  |
| bbrechen                                                                                      | Zurück                                                                                |  |

Klicken Sie auf "OK". Danach erscheint dieser Hinweis:

| Willkommen zum HBC                                                                                      | I-Assistenten                                                                                 |
|----------------------------------------------------------------------------------------------------|-----------------------------------------------------------------------------------------------|
| Dieser Assistent hilft Ihnen<br>Kontos in Bank X. Sie könn<br>(auch iTAN), Sicherheitsme<br>einrichten. | bei der Einrichtung eines HBCI-<br>en hier HBCI-Konten mit PIN/TAN<br>dium und DDV-Chipkarten |
|                                                                                                    |                                                                                               |
|                                                                                                    |                                                                                               |
|                                                                                                    |                                                                                               |
|                                                                                                    |                                                                                               |
|                                                                                                    |                                                                                               |

Geben Sie die Bankleitzahl Ihrer Bank ein.

| BLZ: 67250020 | ankleitzahl Ihrei | r Bank ein: |
|---------------|-------------------|-------------|
|               |                   |             |
|               |                   |             |
|               |                   |             |
|               |                   |             |
|               |                   |             |
|               |                   |             |

Klicken Sie auf "Weiter". Stellen Sie "HBCI mit Chipkarte" ein.

| Wäl | nlen Sie die Art des HBCI-Kontos aus:                                                                                                    |
|-----|----------------------------------------------------------------------------------------------------|
| C   | HBCI mit PIN/TAN                                                                                                    |
|     | Wenn Sie PIN/TAN basiertes HBCI verwenden, benötigen Sie eine<br>TAN-Liste. Bei einigen Banken müssen Sie beim ersten Login auch<br>eine neue PIN vergeben.                                                                                                   |
| C   | HBCI mit Diskette/CD bzw. Sicherheitsmedium<br>Wenn Sie für dieses Geldinstitut das erste Konto einrichten, dann<br>Sie müssen noch einen öffentlichen Schlüssel generieren. Halten<br>Sie dazu den Ini-Brief Ihrer Bank und das Sicherheitsmedium<br>bereit. |
| •   | HBCI mit Chipkarte                                                                                                    |
|     | Bitte halten Sie Ihre Chipkarte für dieses Konto und die PIN dafür<br>bereit.                                                                                                    |
| 0   | /orgaben des Assistenten ignorieren                                                                                                    |

Stellen Sie "Klasse 2: PIN direkt am Leser eingeben (empfohlen) ein.

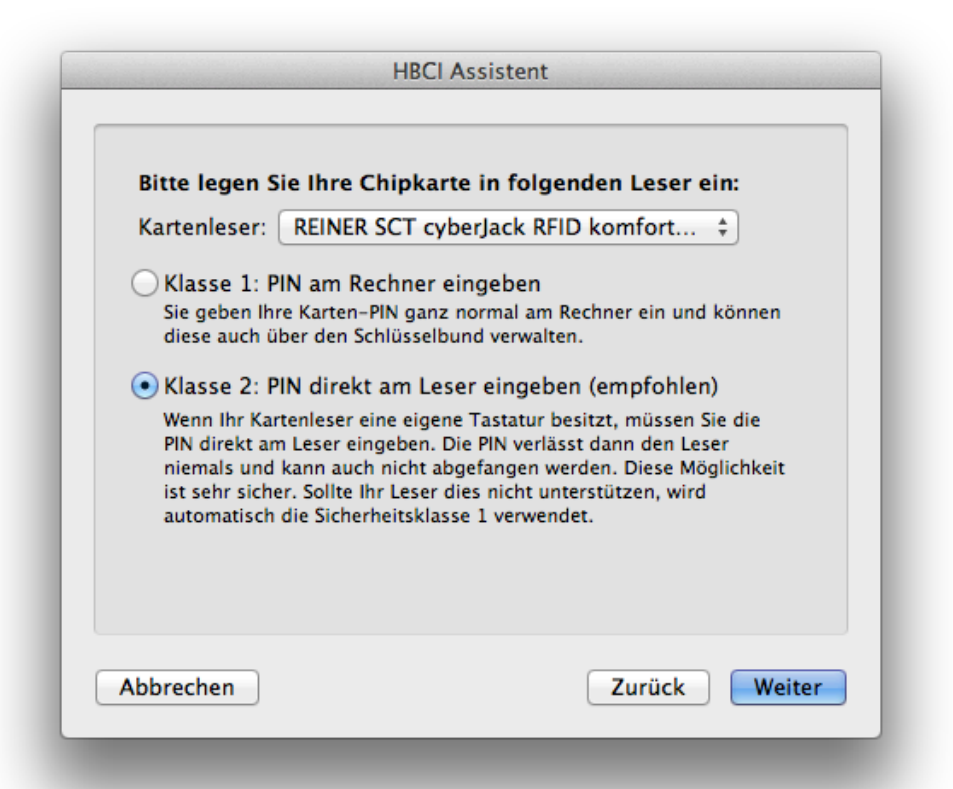

Sollte kein Kartenleser angezeigt werden, stellen Sie sicher, dass Sie einen geeigneten Leser verwenden und den aktuellen Treiber installiert haben. Der Leser sollte direkt am Rechner angeschlossen sein und nicht an der Tastatur oder einem USB-Hub. Sollte es im Verlaufe der Einrichtung zu einem Fehler bei der PIN-Eingabe kommen, lohnt sich auch ein Versuch, hier "Klasse 1: PIN am Rechner eingeben" einzustellen und dann die PIN nicht am Lesergerät, sondern auf der Tastatur des Rechners einzugeben. Weitere Hinweise zu Probleme mit Kartenlesern finden Sie am Ende des Dokument.

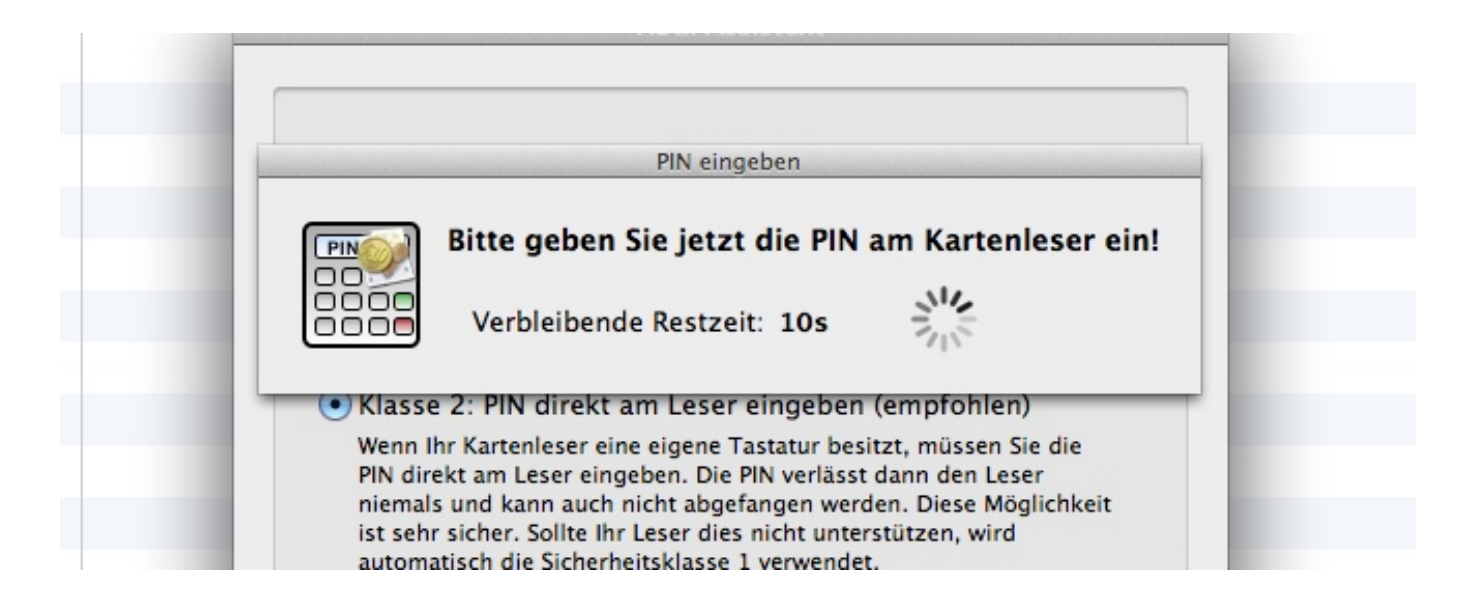

Klicken Sie auf "Weiter".

Geben Sie die PIN für die Chipkarte ein. Diese sollten Sie in einem separaten Schreiben von der Bank erhalten haben.

Es erscheint eine Liste der auf der Karte vorhandenen Bankverbindungen.

| Nan                                 | ne                                                 | BLZ                                                 | Benutzerker                                                             | nung                                                                             |
|-------------------------------------|----------------------------------------------------|-----------------------------------------------------|-------------------------------------------------------------------------|----------------------------------------------------------------------------------|
| нвс                                 | LI-Karte                                           | . 672500                                            | 20                                                                      |                                                                                  |
| Wäh<br>Kont<br>ausv<br>gesc<br>ände | len Sie bit<br>to verwen<br>vählen, da<br>hrieben. | tte die Bar<br>den möch<br>ann wird e<br>Sie könner | ikverbindung au<br>ten. Wenn Sie k<br>ine neue Verbir<br>n bestehende V | us, die Sie für das<br>eine Verbindung<br>ndung auf ihre Kar<br>erbindungen auch |

Klicken Sie die Verbindung an.

| Marine                   | BLZ                          | Benutzerkennung                   |
|--------------------------|------------------------------|-----------------------------------|
| HBCI-Kart                | e 672500                     | 20                                |
|                          |                              |                                   |
|                          |                              |                                   |
|                          | Line II B                    |                                   |
| Konto verv               | oitte die Ban<br>venden möch | ten. Wenn Sie keine Verbindung    |
|                          | dann wird e                  | ine neue Verbindung auf ihre Kart |
| auswählen,               |                              |                                   |
| auswählen,<br>geschriebe | n. Sie könner                | n bestehende Verbindungen auch    |

Es wird die HBCI-Version angezeigt.

| non aus.                                                                      |
|-------------------------------------------------------------------------------|
|                                                                               |
| Ihre Bank unterstützt, verwenden<br>e falsche Version auswählen, kann<br>een. |
|                                                                               |
|                                                                               |
|                                                                               |
|                                                                               |
|                                                                               |
|                                                                               |

Es sollte 2.20 angezeigt werden. Das ist korrekt, klicken Sie auf "Weiter".

Es wird die URL des Bankrechners der Bank angezeigt. Überprüfen Sie diese.

|                                  | 1025 hurs bhai da                                                                                                    |
|----------------------------------|----------------------------------------------------------------------------------------------------|
| UKL:                             | 1035.bw.s-nbci.de                                                                                                    |
| Wenn Ba<br>ändern,<br>nicht kor  | nk X Ihnen oben eine URL vorschlägt, sollten Sie diese nur<br>wenn Sie sicher sind, dass die von Bank X vorgeschlagene URL<br>rrekt ist.                                    |
| URLs für<br>"https://            | HBCI PIN/TAN müssen die Form "https://" haben. Also z.B.<br>www.meinebank.de/hbci/PinTanServlet".                                                                           |
| URLs für<br>Form "aa<br>"hbci.me | HBCI mit Sicherheitsmedium (CD oder Chipkarte) haben die<br>ubb.cc", ohne "https:" vorneweg. Also z.B.<br>einebank.de". Alternativ kann die Adresse in diesem Fall auch als |
| numeris                          | che IP-Adresse angegeben werden, also z.B. "192.20.23.10".                                                                                                    |
|                                  |                                                                                                    |

Geben Sie Ihre Benutzerkennung ein:

| Bitte geben Sie inre                                                          | Benutzerkennung und Kunden-ID ein:                                                                          |
|-------------------------------------------------------------------------------|----------------------------------------------------------------------------------------------------|
| Benutzerkennung:                                                              | 04 65                                                                                                    |
| Die Benutzerkennung wi<br>mitgeteilt.                                         | rd Ihnen von Ihrer Bank meist im Ini-Brief                                                                  |
| Kunden-ID:                                                                    |                                                                                                    |
| Die Kunden-ID kann zus<br>verwendet werden. Wenr<br>haben, so lassen Sie dies | ätzlich zum Login und PIN von Ihrer Bank<br>1 Sie von Ihrer Bank keine Kunden-ID erhalten<br>ses Feld leer. |
| Wenn Sie nicht wissen, w<br>das Feld auch leer. Oftm                          | vas Sie hier eintragen müssen, dann lassen Sie<br>als wird die Kunden-ID nicht benötigt.                    |
|                                                                               |                                                                                                    |
|                                                                               |                                                                                                    |

Klicken Sie auf "Weiter".

Es erscheint ein Dialog mit der HBCI-Bankleitzahl. Diese sollte stimmen.

| BLZ:                                         | 67250020                                                                                                    |
|----------------------------------------------|----------------------------------------------------------------------------------------------------|
| Normale<br>ändern.<br>einer be:<br>Geldinsti | rweise mussen Sie die oben eingeträgene BLZ Ihrer Bank nicht<br>Einige Banken verlangen beim HBCI-Banking jedoch die Angabe<br>sonderen BLZ. Bitte erfragen Sie diese Information bei Ihrem<br>itut. |
|                                              |                                                                                                    |

Klicken Sie auf "OK".

Da Sie eine Benutzerkennung eingegeben haben, die noch nicht auf der Karte vorhanden war, erscheint dieser Hinweis:

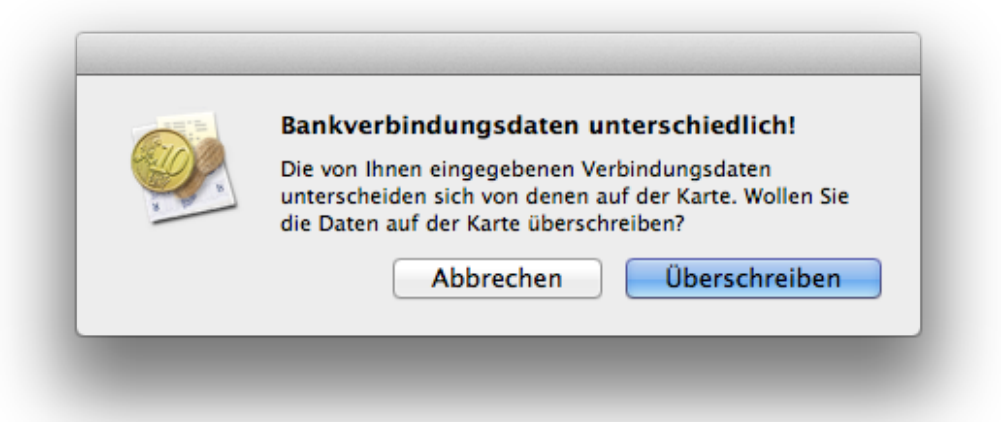

Klicken Sie auf "Überschreiben".

Danach werden Sie aufgefordert, Ihre PIN einzugeben.

| <br>PIN e                               | ingeben                                      |
|-----------------------------------------|----------------------------------------------|
| Bitte geben Sie je<br>Verbleibende Rest | tzt die PIN am Kartenleser ein!<br>zeit: 10s |
|                                         |                                              |

Sollten beim Schreiben auf die Karte Fehlermeldungen auftauchen, versuchen Sie den ganzen Vorgang noch einmal mit der Einstellung "Klasse 1: PIN am Rechner eingeben".

Wenn alles geklappt hat, erscheint eine Liste aller Konten, die bei der Bank unter der eingegebenen Benutzerkennung hinterlegt sind:

| nöchten      | . Wenn  | es sich um ein D | 0epot-Konto ha | ndelt, markieren Sie die |
|--------------|---------|------------------|----------------|--------------------------|
| intsprec     | nende ( | Option:          |                |                          |
| Erzeugen     | Depot   | Name             | Kontonummer    | Unterkontomerkmal        |
| $\checkmark$ |         | Zukunftskonte    | 100            |                          |
| $\checkmark$ |         | Zukunftskonte    | 100 92 3       |                          |
|              |         | PG Photovolta    | 100 9 3        |                          |
|              |         | Weiterleitungs   | 614 2 9        |                          |
|              |         | Baukredit        | 616            |                          |

Setzen Sie bei jedem Konto, das Sie in der Kontenmappe anlegen wollen, einen Haken in der Spalte "Erzeugen" und in der Spalte "Depot" nur dann einen Haken, wenn es sich bei dem Konto wirklich um ein Aktiendepot handelt.

## Wenn es Probleme mit einem Kartenleser der Firma Reiner SCT gibt

Es könnte sein, dass es sich um einen zu alten Kartenleser handelt, der von den neuen Treibern von Reiner SCT nicht mehr unterstützt wird.

Rufen Sie hierzu mal im Apfel-Menü "Über diesen Mac" auf und dort "Weitere Informationen". Dann klicken Sie auf "Systembericht".

Schauen Sie bei USB nach, was als Produkt-ID angezeigt wird.

| Hardware           | USB-Gerätebaum                  |                  |  |  |  |
|--------------------|---------------------------------|------------------|--|--|--|
| ATA                | ▼ USB-Bus                       |                  |  |  |  |
| Audio (Integriert) | Apple Internal Keyboard/Tr      | ackpad           |  |  |  |
| Bluetooth          | IR-Empfänger                    |                  |  |  |  |
| Brennen von Medien | ▼ USB-Bus                       |                  |  |  |  |
| Diagnose           | cyberJack e-com(a)              |                  |  |  |  |
| Drucker            | <b>BRCM2046</b> Hub             | BRCM2046 Hub     |  |  |  |
| Ethernet-Karten    | Bluetooth-USB-Host-Controller   |                  |  |  |  |
| Fibre-Channel      | ▼ USB-Hochgeschwindigkeits-Bus  |                  |  |  |  |
| FireWire           | Integrierte iSight-Kamera       |                  |  |  |  |
| Grafik/Monitore    | USB-Hochgeschwindigkeits-Bus    |                  |  |  |  |
| Hardware-RAID      |                                 |                  |  |  |  |
| Kartenleser        | cyberJack e-com(a):             |                  |  |  |  |
| PCI-Karten         |                                 |                  |  |  |  |
| Parallel-SCSI      | Produkt-ID:                     | 0x0400           |  |  |  |
| SAS                | Hersteller-ID:                  | 0x0c4b           |  |  |  |
| Serial-ATA         | Seriennummer:                   | 8188117463       |  |  |  |
| Speicher           | Geschwindigkeit:                | Bis zu 12 MBit/s |  |  |  |
| Stromversorgung    | Hersteller:                     | Reiner-SCT       |  |  |  |
| Thunderbolt        | Standort-ID:                    | 0x06200000 / 3   |  |  |  |
| USB                | Erforderliche Stromstärke (mA): | 96               |  |  |  |
| Netzwerk           | enorgemene Stromstarke (mry.    |                  |  |  |  |

Wenn dort ein kleinerer Wert als 0x0400 erscheint, dann ist der Kartenleser zu alt. Wenn Sie Zugriff auf einen Windows-Rechner haben, können Sie noch versuchen, die Firmware zu aktualisieren.

http://www.reiner-sct.com/content/view/158

Wenn das nicht geht, können Sie auch noch die alten Kartentreiber verwenden (NICHT die TIGER-Version des Installers verwenden):

http://support.reiner-sct.de/downloads/MAC/CyberJack%20Installer%203.4.4b1.dmg